- 1. Download the SonicWall NetExtender Client for your machine here.
- 2. Click the dropdown menu that reads "Get NetExtender for Windows" and choose Windows exe 64 bit
- 3. Click the download button and let the .exe file download.

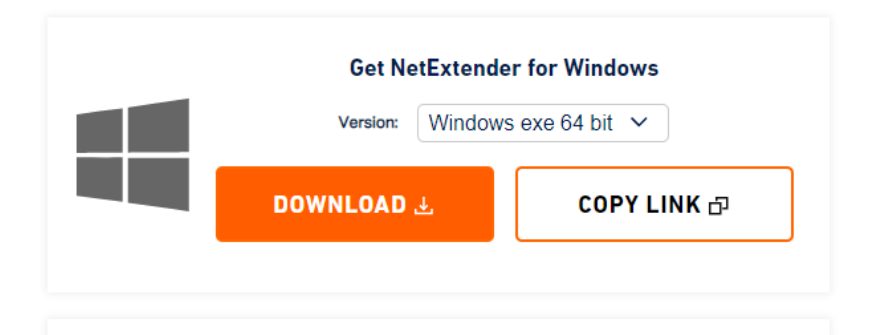

4. Find the NXSetupU-x64-10.x.xxx.exe file in your downloads folder and double-click on it.

🕞 NXSetupU-x64-10.2.339.exe

5. Follow the installation prompts and accept the terms of the License Agreement. Leave the default selections and click Next. Choose the shortcuts you want to create and click Install.

| 😚 SonicWall NetExtender Setup - 🗆 🗙                                                                                                    | 😚 SonicWall NetExtender Setup 🛛 — 🗆 🗙                                                                                                    |
|----------------------------------------------------------------------------------------------------|----------------------------------------------------------------------------------------------------|
| License Agreement Please review the license terms before installing SonicWall NetExtender.                                                                                                    | Shortcuts<br>Select the shortcuts you want to create.                                                                                           |
| Press Page Down to see the rest of the agreement. Software License Agreement PLEASE READ THIS SOFTWARE LICENSE AGREEMENT ("AGREEMENT") CAREFULLY BEFORE DOWNLOADING THE SOFTWARE. BY CLICKING ON THE "NEXT" BUTTON BELOW, YOU INDICATE YOUR ACCEPTANCE OF THE TERMS OF THIS LEGAL AND BINDING AGREEMENT AND ARE CONSENTING TO BE BOUND BY AND ARE BECOMING A PARTY TO THIS AGREEMENT. IF YOU DO NOT AGREE TO ALL OF THE TERMS OF THIS AGREEMENT, CLICK THE "CANCEL" BUTTON AND THE INSTALLATION PROCESS WILL NOT CONTIN IF. If you accept the terms of the agreement, select the first option below. You must accept the agreement to install SonicWall NetExtender. Click Next to continue. | <ul> <li>✓ Create a shortcut on StartMenu.</li> <li>✓ Create a shortcut on QuickLaunch bar.</li> <li>✓ Create a shortcut on Desktop.</li> </ul> |
| I accept the terms of the License Agreement     I do not accept the terms of the License Agreement Nullsoft Install System v3.06.1                                                                                                    | Nullsoft Install System v3.06.1                                                                                                    |

6. After the installation is complete, run the NetExtender application. You will be prompted for server information and your username and password. For the Server, type in nat.lmunet.edu:4433 (nat2.lmunet.edu:4433 will be used if an outage with primary connection occurs.) The username will be your first.lastname. The password will be the same as the one used to log into MyLMU. For the domain, enter lmunet.edu.

| N <sup>™</sup> <sub>X</sub> NetExtender                                                        |                                                  | —   |             | $\times$  |
|------------------------------------------------------------------------------------------------|--------------------------------------------------|-----|-------------|-----------|
|                                                                                                |                                                  |     |             |           |
|                                                                                                |                                                  |     |             |           |
| Server: nat.lmunet.edu<br>Username: first.lastname<br>Password: ••••••••<br>Domain: Imunet.edu | :4433 ▼<br>••••••<br>×<br>¢ <sup>-</sup> Connect |     |             |           |
| Save user name & passwo                                                                        | ord if server allows 🔷 🕈                         |     |             |           |
| 2 / 0                                                                                          |                                                  | © 2 | 2024 SonicV | Vall Inc. |

7. Once the information is entered, hit the connect button. Two-Factor authentication will prompt you to enter a code, or you will be called to verify your account. After this, you will be connected to the VPN client.

| ×          |
|------------|
| ation code |
|            |
| Ok Cancel  |
|            |